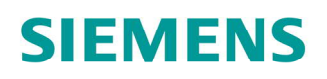

# ACVATIX™

# Electro-hydraulic actuators for valves

Modbus communication profiles

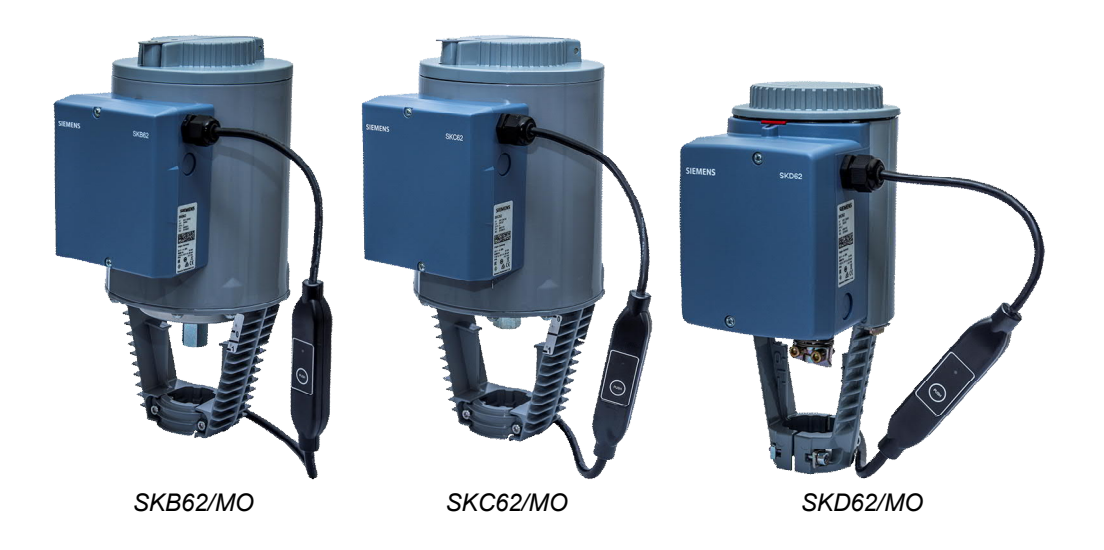

# Stellantriebe SK../MO

- SKB62/MO
  - Operating voltage AC 24 V
  - RS-485 for Modbus RTU communication
- SKC62/MO
  - Operating voltage AC 24 V
  - RS-485 for Modbus RTU communication
- SKD62/MO
  - Operating voltage AC 24 V
  - RS-485 for Modbus RTU communication

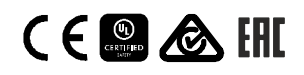

# This document describes the network functions of the actuator series SK..62../MO.

# Functions

| Function             | Description                                                                                                    |  |  |  |
|----------------------|----------------------------------------------------------------------------------------------------|--|--|--|
| Communication        | lodbus RTU (RS-485), not galvanically isolated                                                                                                    |  |  |  |
| Number of nodes      | ах. 32                                                                                                    |  |  |  |
| Functions            | <ul> <li>Setpoint 0100 % valve setting</li> <li>Actual value 0100 % for valve setting</li> <li>Override control Open / Close / Min / Max / Stop</li> <li>Setpoint monitoring and backup mode</li> </ul> |  |  |  |
| Supported baud rates | 9.6 / 19.2 / 38.4 / 57.6 / 78.4 / 115.2 kBaud                                                                                                    |  |  |  |
| Transmission formats | I-8-E-1, 1-8-N-1, 1-8-O-1, 1-8-N-2                                                                                                    |  |  |  |
| Bus termination      | 120 $\Omega$ electronically switchable                                                                                                    |  |  |  |

See also Modbus registers [ $\rightarrow$  7] and Function description [ $\rightarrow$  9].

# Product documentation

| Title                                                 | Content                                                                              | Document no. |
|-------------------------------------------------------|--------------------------------------------------------------------------------------|--------------|
| Electro-hydraulic actuators for valves SKB            | Data sheet:<br>Product description SKB32, SKB82, SKB62,<br>SKB62/MO, SKB60           | CE1N4564     |
| Electro-hydraulic actuators for valves SKC            | Data sheet:<br>Product description SKC32, SKC82, SKC62,<br>SKC62/MO, SKC60           | CE1N4566     |
| Electro-hydraulic actuators for valves SKD            | Data sheet:<br>Product description SKD32, SKD82, SKD62,<br>SKD62/MO, SKD60           | CE1N4561     |
| Climatix, Standard application for air handling units | Overview / Description:<br>Climatix air conditioning application                     | CE1A3975     |
| Mounting instructions S6/MO and G161/MO               | Mounting instructions:<br>Mounting and installation instructions<br>Modbus converter | A5W00027551  |

Related documents such as environmental declarations, CE declarations, etc., can be downloaded at the following Internet address: <u>http://siemens.com/bt/download</u>

#### Notes

#### Safety

| A CAUTION                                                                                             |
|----------------------------------------------------------------------------------------------------|
| National safety regulations                                                                           |
| Failure to comply with national safety regulations may result in personal injury and property damage. |
| Observe national provisions and comply with the appropriate safety regulations.                       |

# Commissioning

The devices were developed specifically for use with Climatix pushbutton configuration as described in document CE1A3975<sup>1</sup>).

The bus configuration can alternatively be configured by the local HMI, see section User interface [ $\rightarrow$  4].

Check the following during commissioning:

- Bus configuration (address, baudrate, transmission mode, and bus termination). The default address 255 allows mounting and commissioning of multiple actuators at the same time without interfering with each other.
- Actuator parameters (Opening direction, position limits, position adaptation, etc.). The value can be read over the Modbus register.
- <sup>1)</sup> Documents can be downloaded at http://siemens.com/bt/download.

#### Full or partial configuration via bus

The devices can be configured over bus if the pre-commissioning settings allow for a connection between the Modbus master / programming tool and peripheral devices (i.e. non-conflicting addresses and matching baudrate / transmission format).

- Full configuration via bus: A unique Modbus address can connect by the Modbus master/programming tool after startup using the presets for transmission format and baud rate (or auto-baud).
- Partial configuration over the bus: A Modbus address that is not unique must be first set to a unique address, either by using the address input with pushbutton (see Enter address using pushbutton [→ 5]) or by setting the address to 246 by pressing the pushbutton > 5s and < 10s (see Pushbutton operation [→ 4]). The Modbus master/programming tool can then connect after startup using the the presets for transmission format and baud rate (or auto-baud).</li>

The bus and actuator parameters can be set to target values on an existing connection over the bus. For write operations to the bus parameters, "1 = Load" must be written to Reg 768 within 30 seconds; the changes are otherwise discarded.

| Register | Name                | Before change | After change |
|----------|---------------------|---------------|--------------|
| 764      | Modbus address      | 246           | 12           |
| 765      | Baud rate           | 0 = Auto      | 1 = 9600     |
| 766      | Transmission format | 0 = 1-8-E-1   | 3 = 1-8-N-2  |
| 767      | Bus termination     | 0 = Off       | 0 = Off      |
| 768      | Bus conf. command   | 0 = Ready     | 1 = Load     |

**Example:** The table shows the register values before and after the change via bus access.

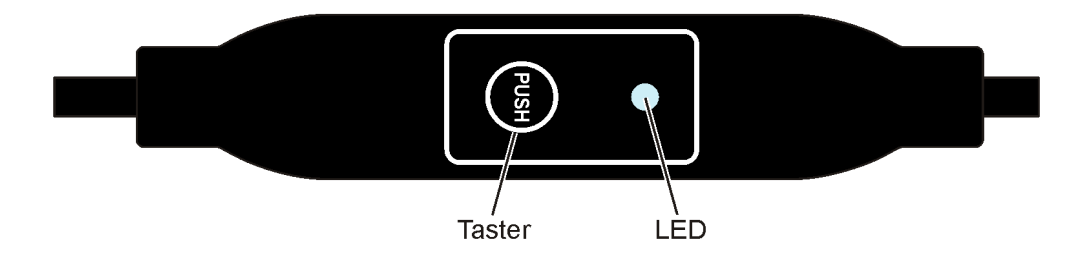

# **Pushbutton operation**

| Action                                                               | Pushbutton operation                 | Feedback message                                                                                                    |
|----------------------------------------------------------------------|--------------------------------------|----------------------------------------------------------------------------------------------------|
| Current Modbus address<br>(starting from lowest address<br>position) | Button press <1 s                    | <ul> <li>1st digit (single digit): red</li> <li>10-digit (double digit): green</li> <li>100-digit (triple digit): orange</li> <li>The LED blinks 1 x blue after the address indication if bus termination is switched on</li> <li>Example:</li> <li>124 = 4 x red, 2 x green, 1 x orange</li> </ul> |
| Switch on/off bus termination                                        |                                      |                                                                                                    |
| Switch-on                                                            | Press the button 3 times             | Blinking or flashing of LED stops (termination mode).                                                                                                    |
|                                                                      | Briefly press the button 1 x         | Blue LED flashes 1 x.                                                                                                    |
|                                                                      | Press button until the LED turns red | RED LED is lit (confirmation).                                                                                                    |
|                                                                      | Release button                       | LED not lit.<br>Address is indicated.<br>LED blinks 1 x blue after the address<br>indication<br>Device enters normal mode.                                                                                                    |
| Switch off                                                           | Press the button 3 times             | Blinking or flashing of LED stops (termination mode).                                                                                                    |
|                                                                      | Briefly press the button 1 x         | RED LED is lit (confirmation).                                                                                                    |
|                                                                      | Release button                       | Device enters normal mode.                                                                                                    |
| Enter Modbus address using<br>pushbutton                             | Button press >1 s and <5 s           | See Enter address using pushbutton [→ Error! Bookmark not defined.]                                                                                                    |
| Enable pushbutton addressing                                         | Button press >5 s and <10 s          | Red LED is lit and goes off after 5 s.                                                                                                    |
| (together with Climatix <sup>™</sup> controllers)                    | Release button                       | Orange LED lit.                                                                                                    |
| Reset to factory settings                                            | Button press >10 s                   | LED flashes orange.                                                                                                    |

#### LED colors and blinking patterns

| Color          | Blinking pattern                                          | Description                                                          |  |  |
|----------------|-----------------------------------------------------------|----------------------------------------------------------------------|--|--|
| Green          | 1 s on / 5 s off                                          | Normal mode without bus traffic                                      |  |  |
|                | Flickering                                                | Normal mode with bus traffic                                         |  |  |
| Orange / green | 1 s orange / 1 s green Device is in override control mode |                                                                      |  |  |
| Orange         | 1 s on / 1 s off                                          | Bus parameter not yet configured                                     |  |  |
|                | 1 s on / 5 s off                                          | Device is in backup mode (replacement mode)                          |  |  |
| Red            | Permanently lit                                           | Mechanical error, device blocked, manual intervention or calibration |  |  |
|                | 1 s on / 5 s off                                          | Internal error                                                       |  |  |
|                | 0.1 s on / 1 s off                                        | Invalid configuration, e.g. Min = Max                                |  |  |
| Blue           | Flickers 1 x after indicating the address                 | Bus termination active                                               |  |  |

# Reset actuator with pushbutton

- 1. Press button > 10 s
  - ⇒ LED blinks orange
- 2. Release the button while LED is still blinking
  - ⇒ LED blinks another 3 s
- 3. Release the button whithin these 3 s
  - ⇒ Reset is cancelled
- 4. Press button after these 3 s
- ⇒ LED is **red** (Reset) while the device restarts.

# Enter address using pushbutton

# Display current address (starting from lowest address position)

The Modbus address can be set without an extra tool using pushbutton addressing. To display the current Modbus address, press the button <1s.

| Colors                |                                                                                                    |                 |                   |
|-----------------------|----------------------------------------------------------------------------------------------------|-----------------|-------------------|
| 1-digit: red          |                                                                                                    | 10-digit: green | 100-digit: orange |
|                       |                                                                                                    |                 |                   |
| Example for address 1 | 24:                                                                                                    |                 |                   |
| LED                   |                                                                                                    |                 |                   |
| Note                  | The address is entered and displayed beginning at the lowest digit (1st digit), see figure above.<br>(Example: 124 starts with 4 x red) |                 |                   |

#### Enter new address (starting from lowest address position)

- 1. Enable addressing mode: Press button > 1 s
  - ⇔ LED is red
  - Release pushbutton (before LED turns off).
- 2. Enter digits: Press button n-times.
  - ➡ LED flashes 1 x for each press of the button as feedback 1st digit: red / 2nd digit: green / 3rd digit: orange
- 3. Save digits: Hold pushbutton
  - ⇒ LED lights in the color of the following digits
  - Release button
- 4. Save address: Hold pushbutton
  - ⇒ LED is **red** (confirmation)
  - Release button
- ⇒ The entered address is displayed again 1x for confirmation

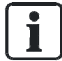

The address is discarded if the button is released before the LED lights red.

#### Examples

# Set address "124":

- 1. Enable addressing mode
- 2. Set 1-digit: Press button 4 x.
  - ⇒ LED flashes red for each press of the button
- 3. Save digits: Hold pushbutton
  - ⇒ LED is lit green
  - Release button
- **4.** Set 10-digits: Press button 2 x.
  - ➡ LED flashes green for each press of the button
- 5. Save double digits: Hold pushbutton
  - ⇒ LED is lit orange
  - Release button
- 6. Set 100-digit: Press button 1 x.
  - ⇒ LED flashes orange for each press of the button
- 7. Save address: Hold pushbutton
  - ⇒ LED is red
  - Release button
  - ⇒ The address is saved and is repeated 1 x for confirmation

# Set address "50":

- 1. Enable addressing mode
- 2. Skip 1-digit: Hold pushbutton
  - ⇒ LED is lit green
  - Release button
- 3. Set 10-digits: Press button 5 x.
  - ⇒ LED flashes green for each press of the button
- 4. Saved address (skip 100-digit): Hold pushbutton
  - ⇔ LED is **red**
  - Release button
  - $\Rightarrow$  The address is saved and is repeated 1 x for confirmation

# Set address "5":

- 1. Enable addressing mode
- 2. Set 1-digit: Press button 5 x.
  - ⇔ LED flashes **red** for each press of the button
- 3. Saved address (skip 10-digit and 100-digit): Hold pushbutton
  - ⇒ LED is red
  - Release button
- ⇒ The address is saved and is repeated 1 x for confirmation

# Modbus registers

| Reg.   | Name           | R/W | Range/Listing                                                                                            | Factory setting |  |  |
|--------|----------------|-----|----------------------------------------------------------------------------------------------------|-----------------|--|--|
| Proces | ss values      |     |                                                                                                    |                 |  |  |
| 1      | Setpoint       | RW  | 0100 % = 010000                                                                                          |                 |  |  |
| 2      | Forced control | RW  | 0 = Off / 1 = Extend / 2 = Retract / 3 = Stop                                                            |                 |  |  |
| 3      | Actual Value   | R   | 0100 % = 010000                                                                                          | -               |  |  |
| 256    | Command        | RW  | 0 = Ready or calibrating /<br>1 = Not available / 2 = Self-test /<br>3 = Reinitialize / 4 = Remote reset |                 |  |  |

| Param | Parameter                                |   |                               |       |
|-------|------------------------------------------|---|-------------------------------|-------|
| 259   | Control mode                             | R | 1 = POS                       | -     |
| 260   | MinPosition                              | R | 0100 % = 010000               | 0 %   |
| 261   | MaxPosition                              | R | 0100 % = 010000               | 100 % |
| 262   | Actuator runtime                         | R | 30                            | 30 s  |
| 263   | Positioning signal curve between Y and U | R | 0 = Linear<br>1 = Logarithmic | -     |
| 264   | Tolerance blockade monitoring            | R | 0100 % = 010000               | 4 %   |

| Param | eter                              |    |                                                                                     |                       |
|-------|-----------------------------------|----|-------------------------------------------------------------------------------------|-----------------------|
| 513   | Backup mode<br>(replacement mode) | RW | 0 = Go to backup position / 1 = Not available / 2 =<br>Deactivated                  | 2 = Deactivated       |
| 514   | Backup position                   | RW | 0100 % = 010000                                                                     | 0 %                   |
| 515   | Backup timeout                    | RW | 065535                                                                              | 900 [s]               |
| 516   | Start-up setpoint                 | RW | 0100 % = 010000                                                                     | 0 %                   |
| 764   | Modbus address                    | RW | 1248 / 255 = "Unassigned"                                                           | 255 =<br>"Unassigned" |
| 765   | Baud rate                         | RW | 0 = Auto / 1 = 9600 / 2 = 19200 / 3 = 38400 / 4 =<br>57600 / 5 = 76800 / 6 = 115200 | 0                     |
| 766   | Transmission format               | RW | 0 = 1-8-E-1 / 1 = 1-8-O-1 / 2 = 1-8-N-1 / 3 = 1-8-N-2                               | 0                     |
| 767   | Bus termination                   | RW | 0 = Off / 1 = On<br>120 $\Omega$ electronically switchable                          | 0                     |
| 768   | Bus conf. command                 | RW | 0 = Ready / 1 = Load / 2 = Discard                                                  | 0                     |
| 769   | Status                            | R  | See Register 769 "Status" [→ 10]                                                    | -                     |

| Reg.   | Name                          | R/W | Value                                                                                                    | Example                           |                                                     |              |                                                         |       |    |  |
|--------|-------------------------------|-----|----------------------------------------------------------------------------------------------------|-----------------------------------|-----------------------------------------------------|--------------|---------------------------------------------------------|-------|----|--|
| Device | e information                 |     |                                                                                                    |                                   |                                                     |              |                                                         |       |    |  |
| 1281   | Factory Index                 | R   | 2 Bytes<br>Each coding an ASCII character                                                                                                    | 5/<br>D                           | 5A 00 $\rightarrow$ Z 00<br>Device is of series "Z" |              |                                                         |       |    |  |
| 1282   | Factory Date<br>HWord         | R   | 2 Bytes<br>The lower coding the year (hex)                                                                                                    |                                   | Reg. 1282 → 000F<br>Reg. 1283 → 0418                |              |                                                         |       |    |  |
|        |                               |     |                                                                                                    |                                   |                                                     | HWo          | rd                                                      | LWord |    |  |
| 1283   | Factory Date                  | R   | 2 Bytes                                                                                                    |                                   |                                                     |              | YY                                                      | MM    | DD |  |
|        | LWord                         |     | HByte coding the month (hex)                                                                                                    |                                   | Hex                                                 | 00           | 0F                                                      | 04    | 18 |  |
|        |                               |     | Ebyte obding the day (nox)                                                                                                    |                                   | Dec                                                 | 00           | 15                                                      | 04    | 24 |  |
|        |                               |     |                                                                                                    |                                   | → Date of manufacture = April 24, 2015              |              |                                                         |       |    |  |
| 1284   | Factory sequence no.<br>HWord | R   | Hword + LWord = hex representation<br>of sequence number:<br>$\begin{array}{c} \text{Reg. } 1284 \rightarrow 000\text{A}\\ \text{Reg. } 1285 \rightarrow A206\\ \text{AA206(hex)} \rightarrow 69683\\ \rightarrow \text{Device has seque}\\ 696838\end{array}$ |                                   |                                                     |              |                                                         |       |    |  |
| 1285   | Factory sequence no.<br>LWord | R   |                                                                                                    |                                   |                                                     |              | $xx) \rightarrow 696838 (dec)$<br>e has sequence number |       |    |  |
| 1409   | ASN [Character<br>1615]       | R   |                                                                                                    |                                   |                                                     |              |                                                         |       |    |  |
| 1410   | ASN [Char. 1413]              | R   | -                                                                                                    | 0>                                | 0x53 4B = SK                                        |              |                                                         |       |    |  |
| 1411   | ASN [Char. 1211]              | R   | Each register 2 Bytes                                                                                                    | 0>                                | (42 36<br>(32 2F                                    | – во<br>= 2/ |                                                         |       |    |  |
| 1412   | ASN [Char. 109]               | R   | Each coding an ASCII character                                                                                                    | 0x4D 4F = MO<br>→ ASN is SKB62/MO |                                                     |              |                                                         |       |    |  |
| 1413   | ASN [Char. 87]                | R   | ASN is coded beginning with reg.                                                                                                    |                                   |                                                     |              |                                                         |       |    |  |
| 1414   | ASN [Char. 65]                | R   |                                                                                                    |                                   |                                                     |              |                                                         |       |    |  |
| 1415   | ASN [Char. 43]                | R   |                                                                                                    | <b>_</b>                          |                                                     |              |                                                         |       |    |  |
| 1416   | ASN [Char. 21]                | R   |                                                                                                    | R                                 | eserve                                              |              |                                                         |       |    |  |

# Supported function codes

| Function codes |                                                                                 |  |  |  |
|----------------|---------------------------------------------------------------------------------|--|--|--|
| 03 (0x03)      | Read holding registers                                                          |  |  |  |
| 04 (0x04)      | Read input registers                                                            |  |  |  |
| 06 (0x06)      | Write single register                                                           |  |  |  |
| 16 (0x10)      | Write multiple registers (limit: max. 120 registers within one write operation) |  |  |  |

#### Register 1/3 "Setpoint/actual value"

The controller setoint for the position to move to, 0...100% stroke/angle of rotation, scaling 0.01, i.e. 0% = 0 and 100% = 10000.

The actual value reported by the device, with the same scaling.

#### Register 2 "Override control"

The actuator can be operated in override control for commissioning / maintenance purposes or systemwide functions (e.g. night cooling).

- Manual override: When the manual adjuster (if present) is used, a mechanical jam will be detected if a mismatch between setpoint and actual position persists for longer than 10 s.
- Remote override: The actuator enters this state when an override command is sent over the bus.
- Available commands:
  - Extend / Retract
  - Stop (with braking distance compensation)

#### Register 256 "Restarting the device"

A restart is possible by:

- resetting the power (turning operating voltage off and on)
- sending "Reinitialize" command.
- $\Rightarrow$  Actuator restarts and sets all process values except actual value (= 50%) and setpoint (= startup setpoint)to factory settings.

#### Register 256 "Self-test"

The self-test drives the actuator to the limits and sets the status values in register 769 (bit 09 / bit 10) according to the result.

The self-test fails, if the limits were not reached from the lower end (equates to a jam). Exceeding the min/max values does not fail the self-test.

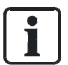

The self-test can only be performed, if bit 04 = 0 in register 769 "Status". Meaning there is currently no blockage or manual operation.

#### Register 256 "Reset"

The actuator supports the following reset/reinitializing behavior:

- Local reset by pushbutton
- Reset by bus using "Remote-Reset" command

Effect of reset:

- Process values except actual value and setpoint are reset to factory settings.
- Network parameters (register 513...516 and 764...768) are reset only in case of a local reset. If reset is done by bus, network parameters are retained, as otherwise communication would be lost.
- Counters, device info and factory data are not reset.

#### Register 259 "Operating mode"

Read value only; set to "Position control" for valve actuators.

#### Register 260/261 "Minimum and maximum position"

Electronic positioning limitation

# Register 262 "Actuator runtime"

Read value only; positioning time from one stop to another.

# Register 263 "Positioning signal characteristic between Y and U"

Depending on the valve type, a logarithmic characteristic can be compensated using this function, in order to achieve a linear input/output signal (see Modbus registers [ $\rightarrow$  7]).

#### Register 264 "Tolerance blockage monitoring"

If the setpoint does not reach the tolerance limit set within this parameter, bit 04 is set in register 769 and can be used for alarming in the building automation system.

# Register 513...515 "Backup mode"

In case the communication to the controller is lost, the device can be configured to go into a defined state.

- Waiting time to recognize communication loss  $\rightarrow$  Register 515
- Reaction:
  - Go to a predefined backup position  $\rightarrow$  Register 514
  - Deactivated (factory setting): The actuator controls to the last received setpoint, until a new valid setpoint is received.

#### Register 516 "Startup setpoint"

In this parameter, a setpoint can be defined, which the actuator moves to at initial commissioning or after a power reset, before receiving a new valid setpoint from the controller.

#### Register 794...766 "Modbus configuration"

Configuring the RS-485 address and transmission parameters.

#### Register 767 "Bus termination"

Electronically switchable 120  $\Omega$  resistance for bus termination.

#### Register 768 "Bus config. command"

If the parameters in registers 764...766 "Modbus configuration" are changed via bus, they are only saved of the function "Load" is called within 30 s in this register. Otherwise, all changes are discarded.

#### Register 769 "Status"

In register 76, the bits are set as described in the table below, in order to reflect the respective status information.

| Status |                                                                                                    |        |                          |  |
|--------|----------------------------------------------------------------------------------------------------|--------|--------------------------|--|
| Bit 00 | 1 = Not available                                                                                      | Bit 06 | 1 = Not available        |  |
| Bit 01 | 1 = Backup mode active                                                                                 | Bit 07 | 1 = Not available        |  |
| Bit 02 | 1 = Not available                                                                                      | Bit 08 | 1 = Not available        |  |
| Bit 03 | 1 = Not available                                                                                      | Bit 09 | 1 = Self-test failed     |  |
| Bit 04 | 1 = Mechanical error, device blocked<br>manual intervention <sup>1)</sup> or calibration <sup>1)</sup> | Bit 10 | 1 = Self-test successful |  |
| Bit 05 | 1 = Not available                                                                                      | Bit 11 | 1 = Not available        |  |
|        |                                                                                                    |        |                          |  |

1) After 10 s

# Device diagram/Connecting cable

The actuators come with a prewired connecting cable. All devices connected to it must be connected to the same neutral line G0.

| Wire<br>code | Wire color | Terminal code | Meaning                      | Connection diagram |
|--------------|------------|---------------|------------------------------|--------------------|
| 1            | red RI     | G             | Voltage phase AC 24 V        |                    |
| 2            | black Bł   | G0            | Voltage neutral line AC 24 V | G REF + -          |
| 6            | violet V1  | REF           | Reference line (Modbus RTU)  |                    |
| 8            | gray G`    | <b>′</b> +    | Bus + (Modbus RTU)           |                    |
| 9            | pink Pł    | -             | Bus - (Modbus RTU)           | G0<br>2            |

#### Note

Operating voltage on terminals G and G0 must comply with the requirements for SELV or PELV.

Safety transformers featuring twofold insulation must be used as per EN 61558; they must be designed for 100% duty.

| Connection                     |                          |                          |  |  |
|--------------------------------|--------------------------|--------------------------|--|--|
| Cable length                   | 0.9 m                    |                          |  |  |
| Voltage supply / Communication | Wire number and diameter | 5 x 0.75 mm <sup>2</sup> |  |  |

# **External Modbus converter**

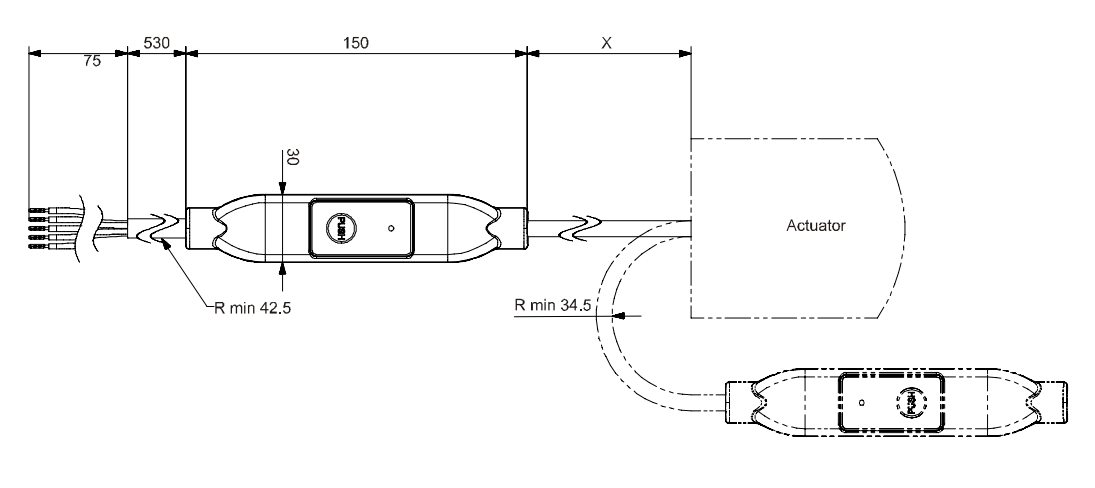

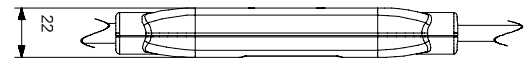

Masse in mm

| Х    | kg   |
|------|------|
| [mm] | [kg] |
| 250  | 0,15 |

# **Revision numbers**

| Туре                    | Valid from rev. no. |
|-------------------------|---------------------|
| SKB62/MO<br>S55195-A127 | Н                   |
| SKC62/MO<br>S55195-A128 | Н                   |
| SKD62/MO<br>S55195-A129 |                     |

Issued by Siemens Switzerland Ltd Smart Infrastructure Global Headquarters Theilerstrasse 1a CH-6300 Zug Tel. +41 58 724 2424 www.siemens.com/buildingtechnologies © Siemens Switzerland Ltd, 2021 Technical specifications and availability subject to change without notice.